Sprite Backup(S01SH版) インストール手順

- ファイルエクスプローラ画面で、「My Documents」または「miniSD カード」をタッ プし、ダウンロードした「Sprite\_Backup.CAB」ファイルを表示します。
- 2. 「Sprite\_Backup.CAB」ファイルをタップします。
- 3. 下記の画面が表示されますので、「デバイス」を選択して、画面左下の「インストール」 をタップしてください。

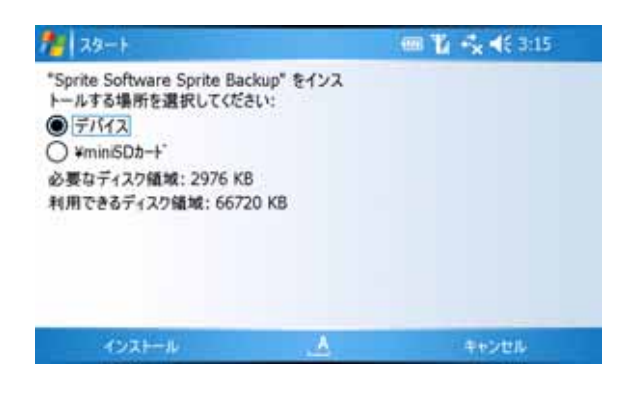

- 4. 「Sprite\_Backup.CAB はデバイスに正常にインストールされました」と表示されたら、 インストールは完了です。
- 5. インストールが完了したら、「スタート」メニューに「Sprite Backup」が追加されま す。それを選択して起動してください。

ご注意

- ・ 手順1で自動的にダウンロードされる Sprite\_Backup.CAB ファイルは、復元するときに 使用しますので、インストールが完了しても、削除しないでください。
- この Sprite Backup(S01SH版)は、市販されている Sprite Backup とは一部機能が異な ります。(削除されている機能があります。)市販の Sprite Backup でバックアップしたデ ータを Sprite Backup(S01SH版)で復元すると、正しく復元できない可能性があります。 安全にお使いいただくために、Sprite Backup(S01SH版)と市販の Sprite Backup を併 用しないでください。
- プロテクトや著作権情報付きのデータ、プログラムはリストアができない可能性がありますので、プログラムやデータ提供元にご確認の上パソコン等に保存しておくようにしてください。

- バックアップファイルを別の EM・ONE(S01SH)に復元することはできません。メール (Outlook)の電子メールデータ等、Windows Mobile 5.0 が持つセキュリティ保護仕様により、異なる EM・ONE(S01SH)へは、復元できません。
- SpriteBackup(S01SH版)を用いて、本体バージョン「1.00」でバックアップしたバック アップファイルを、本体バージョン「1.01a」以上には復元できません。本アップデート後 は、必ず本体バージョン「1.01a」でバックアップしたバックアップファイルを使用してく ださい。

誤って本体バージョン「1.00」でバックアップしたバックアップファイルを、本体バージョン「1.01a」に復元した場合は、以下の操作手順に従って対処してください。

本体バージョン「1.00」のバックアップファイルを「1.01a」で復元した場合の操作手順。

[スタート] - [プログラム] - [ファイルエクスプローラ]をタップ

画面右下にある[メニュー]をタップし、「すべてのファイルを表示」をタップしてチェックをつける

画面上部に表示されるプルダウンメニューから「マイデバイス」をタップし、表示された画面内の「Windows」 フォルダをタップ

表示されたフォルダ・アイコン一覧から「MoveLink2」をタップ

(「MoveLink2」は、画面を下にスクロールしていくと表示されます。「MoveLink2」をタップしても何 も反応しませんが、ファイルは実行されています)